# epati

## Web Filtreleme Referansa Göre Yapılandırma

Ürün: Antikor v2 - Yeni Nesil Güvenlik Duvarı Yapılandırma Örnekleri

www.epati.com.tr

**EDUTÍ** Web Filtreleme Referansa Göre Yapılandırma

### Kısa Anlatım

Antikor v2 **Referansa Göre Web Filtreleme** anlatılacaktır. Web filtrelemede **Referansa** göre izin/engel yapılandırılan web sitesinde bulunan linkler izinli/engelli olsa da **referans** dikkate alınarak filtreleme yapılacaktır. Örnek verilecek olursa, Sağlık Bakanlığı web sitesine **referans**a göre izin verildiğinde, sitede mevcut Youtube (Youtube sayfası engelli olduğu halde) linklerinin tamamı açılacaktır. **Referans**ta belirtilen sayfa izinli/engelli dikkate alınacaktır, linklerin gideceği sayfaların izinli/engelli olması dikkate alınmayacaktır.

#### **Network Şeması**

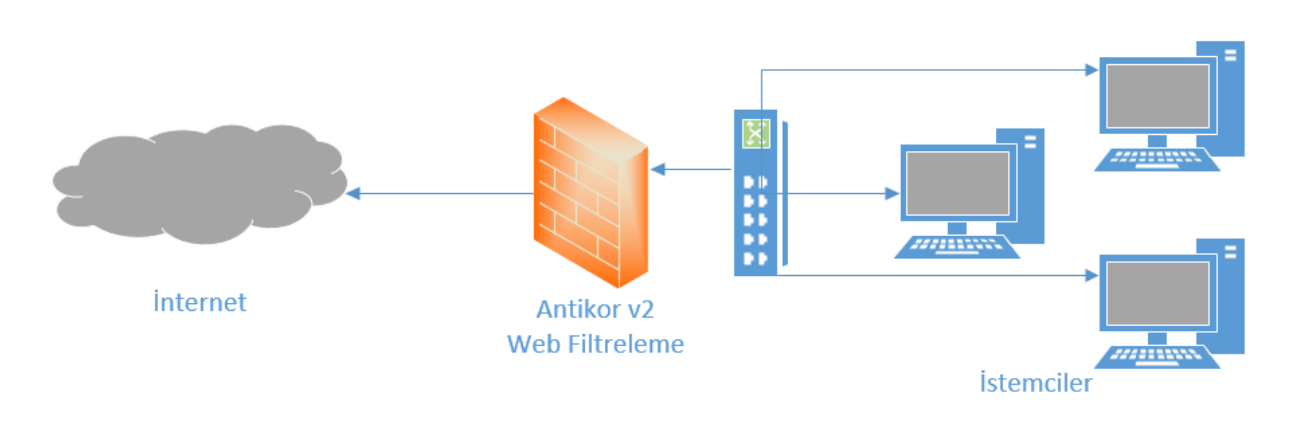

#### Konfigürasyon

İlk olarak Web Filtreleme menüsünden Web Filtreleme Yönetimi seçilir.

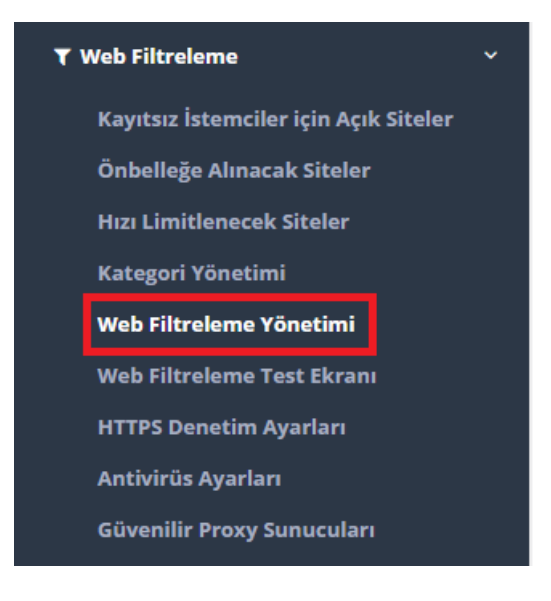

Aşağıda görüldüğü üzere Genel Web Filtreleme Politikasına ait referansa göre izin/engel ayarları yapılacaktır.

İlk olarak Genel Web Filtreleme Politikasında İzinli Adresler butonuna tıklanır.

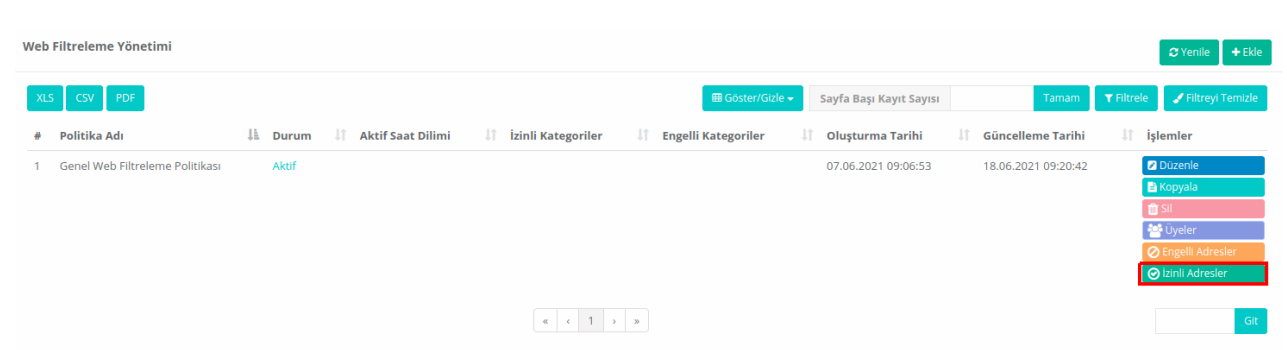

Daha sonra izinli adreslere bir referans ekleyeceğimiz için **Ekle** butonuna tıklanır.

| li Adresler |                  |                         |        |                |
|-------------|------------------|-------------------------|--------|----------------|
| XLS CSV     | ⊞ Göster/Gizle ▾ | Sayfa Başı Kayıt Sayısı | Tamam  | ▼ Filtrele     |
| # Durum     | 🕌 Filtreleme     | Türü 👫 Eşleşme Türü     | J† ifa | ade 🎝 İşlemler |
|             |                  | « < > »                 |        | Git            |

Örnekte eşleşme türü **referans** seçilerek **saglik.gov.tr** adresine izin verilmiştir. saglik.gov.tr sayfasına bağlı olarak açılacak sayfalara yasaklı olsalar da izin verilmiş olunur.

| İzinli Adresler    |                          |                | ×   |
|--------------------|--------------------------|----------------|-----|
| Durum              | Aktif                    |                |     |
| Filtreleme<br>Türü | HTTP ve HTTPS Filtreleme | Ŧ              |     |
| Eşleşme Türü       | Referans Adres           | ٣              |     |
| İfade              | saglik.gov.tr            |                |     |
|                    |                          |                |     |
|                    |                          | 🖉 İptal 🖪 Kayo | let |

| #   Durum   L   Filtreleme Türü   L1   Eşleşme Türü   L1   ifade   L1   işlem     1   Aktif   HTTP ve HTTPS Filtreleme   Referans Adres   saglik.gov.tr   I |      |
|----------------------------------------------------------------------------------------------------|------|
| 1 Aktif HTTP ve HTTPS Filtreleme Referans Adres saglik.gov.tr                                                                                               | ıler |
|                                                                                                    | Û    |
| « < 1 > »                                                                                                    | Gi   |

İlk olarak Genel Web Filtreleme Politikasında Engelli Adresler butonuna tıklanır.

| Web | Filtreleme Yönetimi             |         |                     |                      |                      |          |                         |                     | 2 Yenile + Ekle               |
|-----|---------------------------------|---------|---------------------|----------------------|----------------------|----------|-------------------------|---------------------|-------------------------------|
| XLS | CSV PDF                         |         |                     |                      | 🖽 Göster             | /Gizle 🗸 | Sayfa Başı Kayıt Sayısı | Tamam               | 🝸 Filtrele 🖌 Filtreyi Temizle |
| #   | Politika Adı                    | ↓ Durum | 🕴 Aktif Saat Dilimi | 🕼 İzinli Kategoriler | 🕼 Engelli Kategorile | er I     | 1 Oluşturma Tarihi      | 👫 Güncelleme Tarihi | lî işlemler                   |
| 1   | Genel Web Filtreleme Politikası | Aktif   |                     |                      |                      |          | 07.06.2021 09:06:53     | 18.06.2021 09:20:4  | 2 Düzenle                     |
|     |                                 |         |                     |                      |                      |          |                         |                     | 🖹 Kopyala                     |
|     |                                 |         |                     |                      |                      |          |                         |                     | 💼 Sil                         |
|     |                                 |         |                     |                      |                      |          |                         |                     | 🚰 Üyeler                      |
|     |                                 |         |                     |                      |                      |          |                         |                     | 🖉 Engelli Adresler            |
|     |                                 |         |                     |                      |                      |          |                         |                     | 🕑 İzinli Adresler             |
|     |                                 |         |                     | « c 1 >              | *                    |          |                         |                     | Git                           |

Daha sonra engelli adreslere bir referans ekleyeceğimiz için Ekle butonuna tıklanır.

| ngelli Adresler |                  |                     |              |                       | >                      |
|-----------------|------------------|---------------------|--------------|-----------------------|------------------------|
|                 |                  |                     |              |                       | C Yenile + Ekle        |
| XLS CSV<br>PDF  | ⊞ Göster/Gizle ▾ | Sayfa Başı Kayıt Sa | ауізі        | Tamam <b>T</b> Filtre | ele 🖌 Filtreyi Temizle |
| # Durur         | n 🎼 Filtreleme   | ſürü ↓†             | Eşleşme Türü | 🕴 İfade               | ↓î İşlemler            |
|                 |                  | « < > »             |              |                       | Git                    |

Aşağıdaki örnekte, **www2.epati.com.tr** adresi referansa göre engellenmiştir. **www2.epati.com.tr** sayfası üzerinden açılacak sayfalar izinli olsalar da engellenmiş olacaktır.

| Filtreleme<br>Türü           | HTTP ve HTTPS Filtre     | eleme                     | Ŧ                         |                                                      |
|------------------------------|--------------------------|---------------------------|---------------------------|------------------------------------------------------|
| Eşleşme Türü                 | Referans Adres           |                           | Ŧ                         |                                                      |
| İfade                        | www2.epati.com.tr        |                           |                           |                                                      |
|                              |                          | Øİpta                     | 🖺 Kaydet                  |                                                      |
| gelli Adresler               |                          |                           |                           |                                                      |
| XLS CSV III                  | B Göster/Gizle 🗸 Sayfa B | aşı Kayıt Sayısı          | Tarmarm <b>T</b>          | ♥ Yenile + Ekle   Filtrele ✓ Filtreyi Temizle        |
| # Durum 🎚                    | Filtreleme Türü          | 🕼 Eşleşme Türü            | ↓† İfade                  | 1 işlemler                                           |
| 1 Aktif                      | HTTP ve HTTPS Filtreleme | Referans Adres            | www2.epati.co             | om.tr 🕝 🧰                                            |
| a sonra yapılandırm          | aların etkin olabilmes   | si için, sağ üste tarafta | a bulunan <b>Tanıml</b> a | ı <b>rı Uygula</b> ya tıklanır, sor                  |
| <b>sini Uygula</b> tıklanır, | , böylelikle *Referans   | a göre Web Filtrelem      | e** yapılandırmas         | ı tamamlanır.                                        |
| o Filtreleme Yönetimi        |                          | antikor v2 NGF            | -W Sayfa ismi             | girmeye başlayın Q 🖗 Çıkış Yap<br>Tanımları Uygula ( |
|                              |                          | antikor v2 NGF            | -W Sayfa ismi             | girmeye başlayın Q 🕞 Çıkış Yap                       |
| gulanacak İşlem Listesi      |                          |                           |                           | Tanımları Uygula                                     |
|                              |                          |                           |                           | 📰 Hepsini Uyg                                        |
| WF İçerik Filtreleme 1       |                          |                           |                           | Uygula                                               |
|                              |                          |                           |                           |                                                      |
| Web Filtreleme               |                          |                           |                           | Uygula                                               |